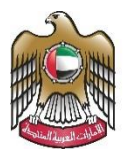

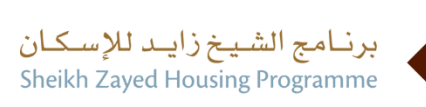

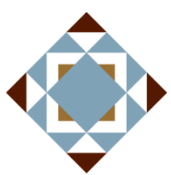

**User Manual** 

## Request to issue To Whom It May Concern Certificate for Housing

Services

V 2.1 2024

- 1. Open MOEI website: <a href="https://www.moei.gov.ae">https://www.moei.gov.ae</a>
- 2. From the home page, go to "Services".
- 3. Select "Zayed Housing Program", then "Housing Services", then "Request to issue To Whom It May Concern Certificate for Housing Services", you can view the service Info or start the service immediately.

| Services                                                            | Search by a servi                               | Q                              | Q Request                      | t Status 🧭 My Favourites                       |
|---------------------------------------------------------------------|-------------------------------------------------|--------------------------------|--------------------------------|------------------------------------------------|
|                                                                     | Iskan bundle                                    | G E-Services Help              | () Proactive s                 | ervices 🏾 👟 Added value                        |
| Most used services     All Services                                 | Request to issue To W<br>May Concern Certificat | ♥ Zayed Ho<br>hom It<br>te for | using Services                 | Zayed Housing Services                         |
| <ul> <li>Zayed Housing Program</li> <li>Housing Services</li> </ul> | (12) Housing Services                           | Request t<br>assistanc         | o update housing<br>e data     | To Whom it May Concern<br>For Non Applicants   |
| Consultants Services                                                | (2)<br>Zayed Housing Service                    | es Zayed Ho                    | using Services                 | Zayed Housing Services                         |
| Asitime Transport                                                   | <ul> <li>Dwelling Disposal Requ</li> </ul>      | Request f<br>uest visit to th  | or an emergency<br>e residence | Residential Assistance<br>Cancellation Request |
| Geological Services                                                 | *                                               |                                |                                |                                                |
| 👔 Inquiry Services                                                  | ✓ ✓ Previous 2 of 2 Next >                      |                                |                                | Total number of items : 12                     |

Request to issue To Whom It May Concern Certificate for Housing Services

4. Then it will redirect you to the Login page, you can login by using UAE PASS.

|                                                    | Sign in to your account                                                        |
|----------------------------------------------------|--------------------------------------------------------------------------------|
|                                                    | Sign in with UAE PASS                                                          |
|                                                    | A single trusted digital identity for all citizens, residents<br>and visitors. |
|                                                    | For more information please check the user manual from Here                    |
|                                                    |                                                                                |
|                                                    |                                                                                |
|                                                    |                                                                                |
| Sign up for our newsletter<br>Stay in touch with 1 | Get more features Download the mobile                                          |

5. Fill the data in the form and click on submit .

## -Applicant user type form

| • | Application Details |       |             |                    |  |  |  |
|---|---------------------|-------|-------------|--------------------|--|--|--|
| • | Name                |       | Auto App No |                    |  |  |  |
|   | Emirate             | Dubai | Region      | International City |  |  |  |
|   | Mobile No           |       | Phone No    |                    |  |  |  |
|   | E-mail ID           |       | POBox No    |                    |  |  |  |
|   | Message Type *      |       |             | •                  |  |  |  |
|   | Remarks             |       |             |                    |  |  |  |
|   |                     |       |             |                    |  |  |  |

Request to issue To Whom It May Concern Certificate for Housing Services

6. Fill the satisfaction survey about the eService, when the following pop-up shows up:

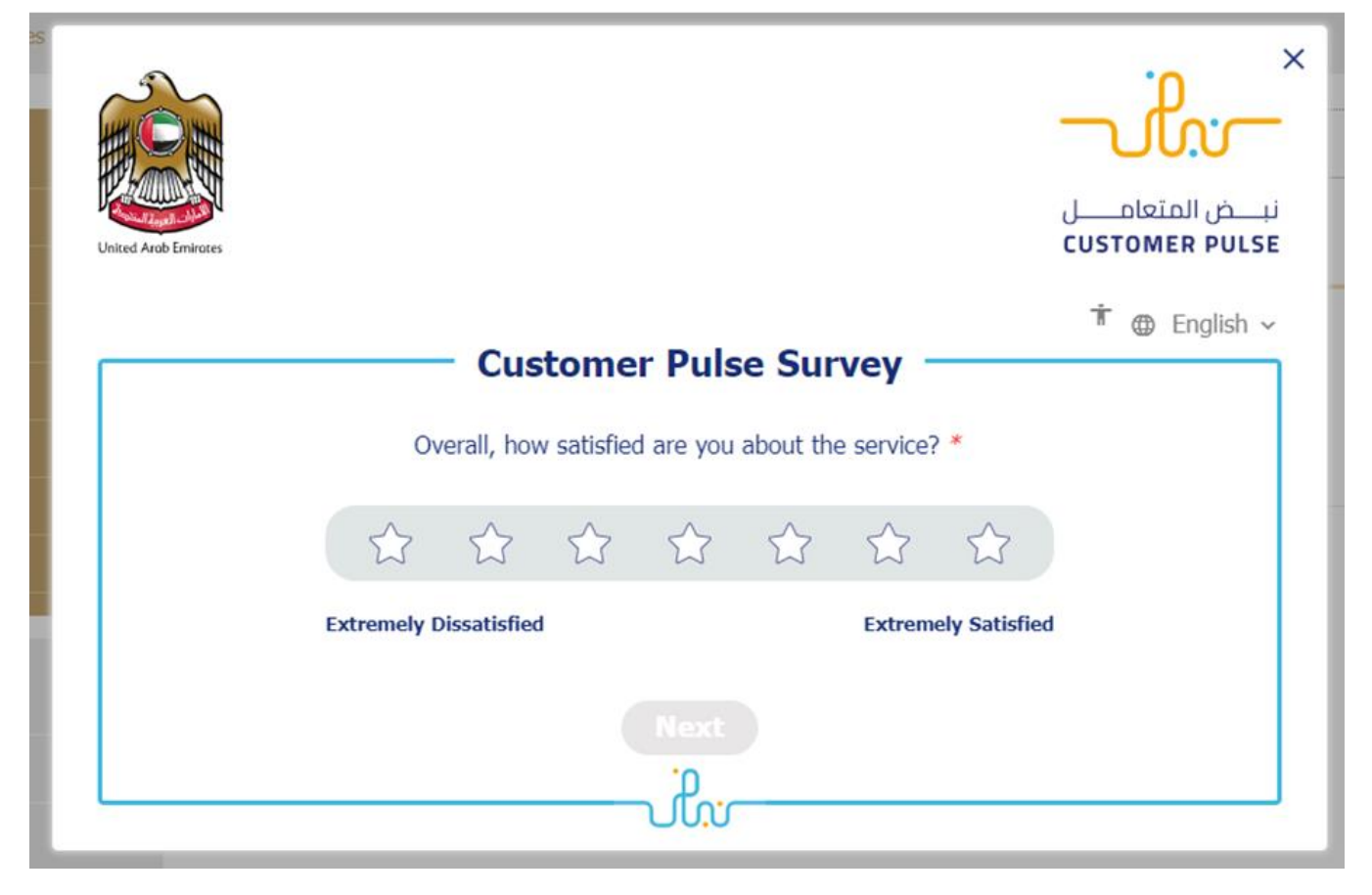

## Zayed Housing Programme

Request to issue To Whom It May Concern Certificate for Housing Services

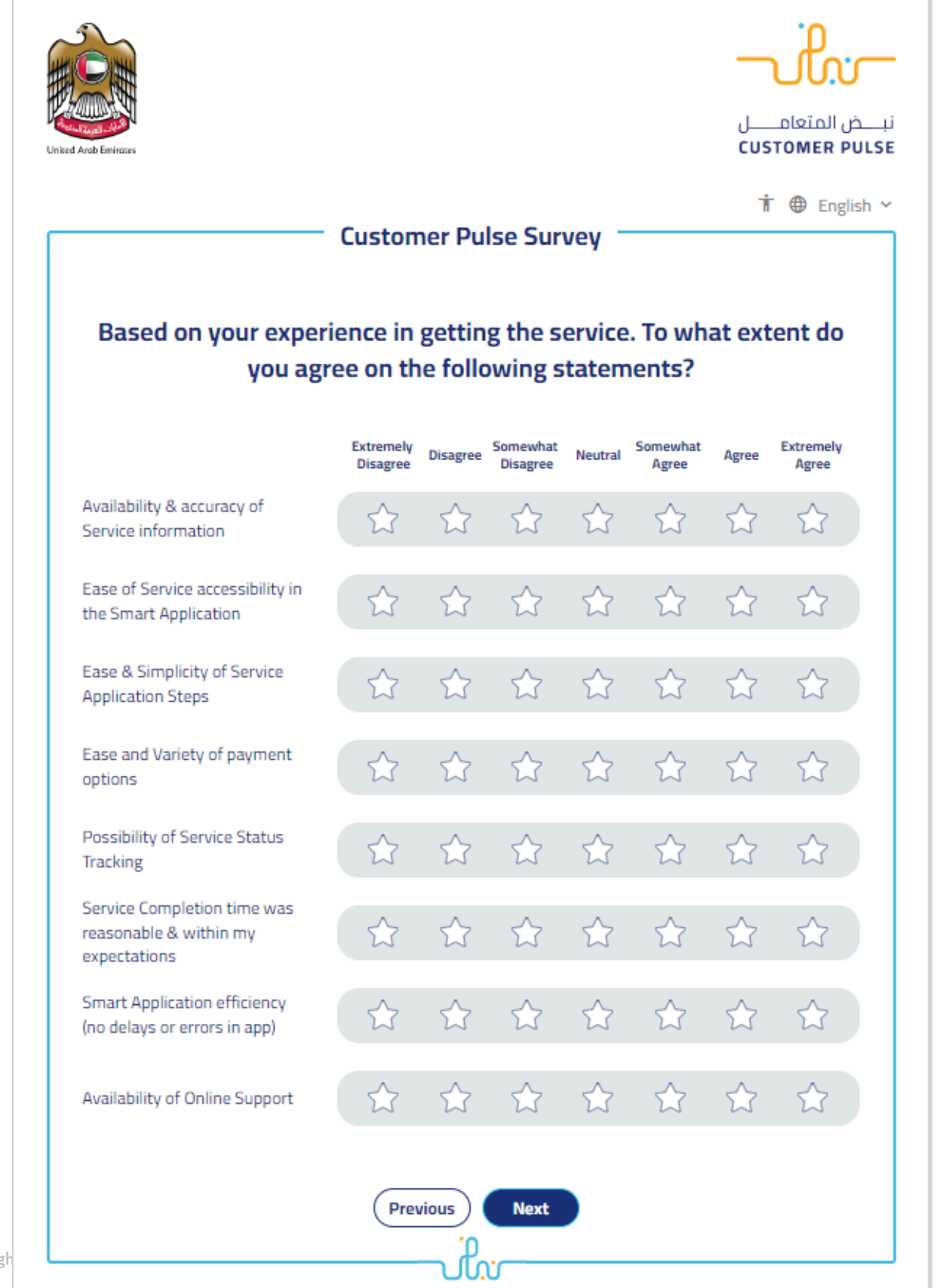

## Zayed Housing Programme

Request to issue To Whom It May Concern Certificate for Housing Services

| United Arab Emirgres |                                                          | نب_ض المتعام_ل |
|----------------------|----------------------------------------------------------|----------------|
|                      | Customer Pulse Survey                                    | 🕇 🕀 English 🗸  |
|                      | Is there anything else you would like to share with us?  |                |
|                      | Please select                                            |                |
|                      | 2000 characters lefts                                    |                |
|                      | Kindly provide your mobile number or Email for follow up |                |
|                      |                                                          |                |
|                      | Previous Submit                                          |                |